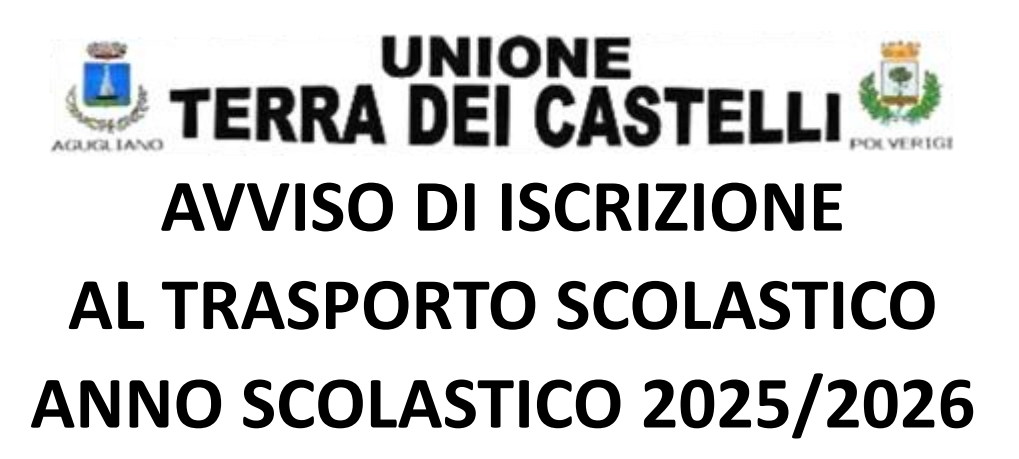

Dal giorno 20 MAGGIO si potrà procedere all'iscrizione on line al servizio di trasporto scolastico.

LA PROCEDURA PREVEDE L'ISCRIZIONE SENZA IL PAGAMENTO.

IL BOLLETTINO DI PAGAMENTO VERRA' TRASMESSO ALL'INDIRIZZO DI POSTA ELETTRONICA, INDICATO NELLA FASE DI ISCRIZIONE.

> IL RESPONSABILE DEL I SETTORE Dott. Roberto Luminari

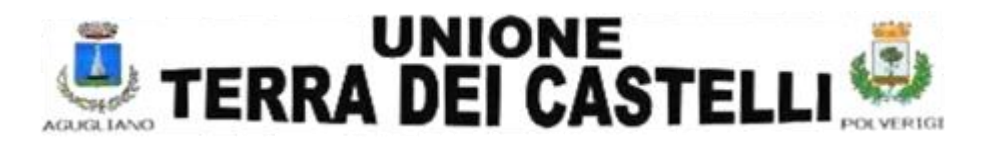

## VADEMECUM PER L'ISCRIZIONE ON LINE AL SERVIZIO TRASPORTO SCOLASTICO

Per il 2025 sarà possibile l'iscrizione al trasporto scolastico accreditandosi alla procedura informatica e utilizzando i link relativo al comune di residenza.

<u>I residenti fuori dall'Unione Terra dei Castelli di Agugliano e Polverigi</u> potranno iscriversi rispettando la vicinanza territoriale. Ai genitori verrà chiesto di recarsi alla fermata più vicina al confine, in quanto il servizio non può spingersi fuori dal territorio dell'Unione.

LINK DI ISCRIZIONE:

http://halleyweb.com/c042038 - Residenti del Comune di Polverigi e paesi limitrofi (Osimo, Jesi e frazioni)

http://www.halleyweb.com/c042001 - Residenti del comune di Agugliano e paesi limitrofi (es Ancona)

### IMPORTANTE! Bisogna inserire OBBLIGATORIAMENTE l'indirizzo e-mail.

Nella schermata avrete modo di registrarvi tramite lo SPID.

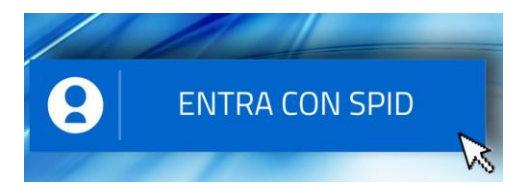

La registrazione è differenziata per cittadino residente o per non residente.

IL PAGAMENTO VERRA' EFFETTUATO SUCCESSIVAMENTE ALL'ISCRIZIONE

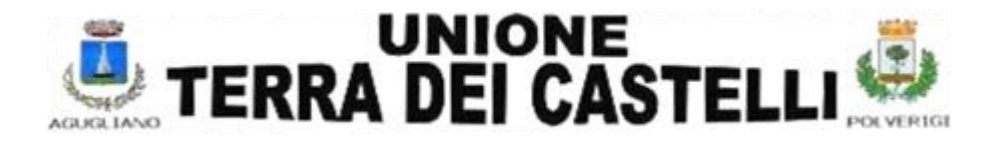

## **ISCRIZIONI CON LO SMARTPHONE**

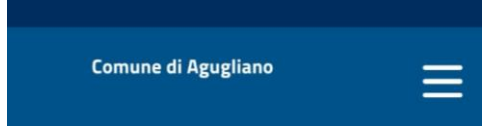

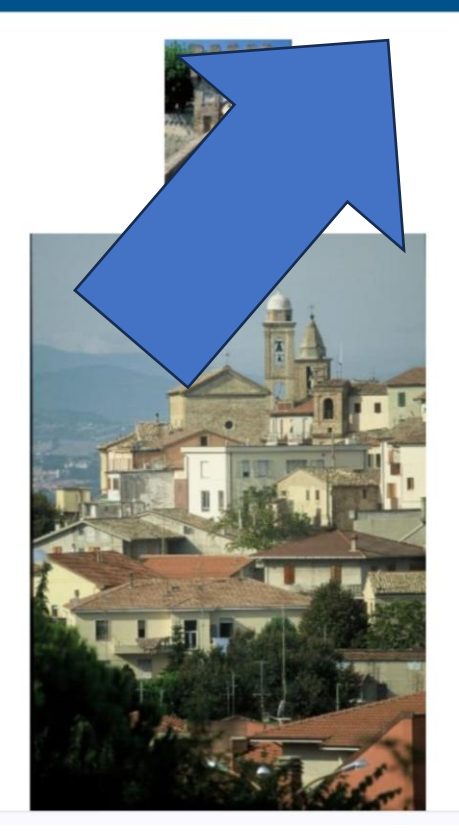

Il link vi porterà sula pagine del comune di residenza (nell'esempio Agugliano). Per accedere al servizio cliccare sulle tre linee.

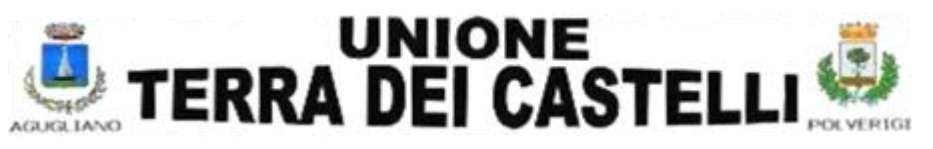

# Scegliere l'opzione CITTADINO

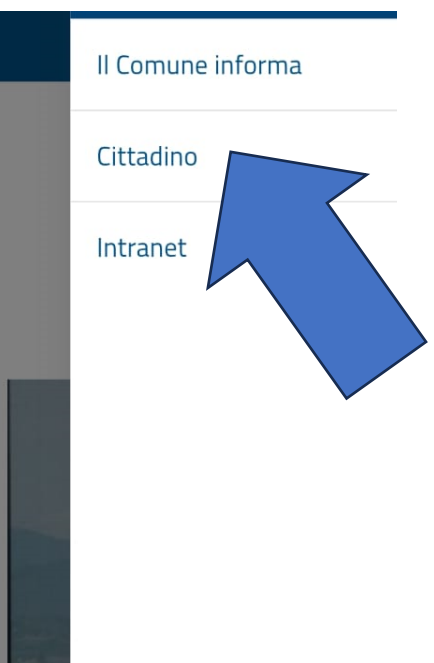

## cliccare su servizi a domanda

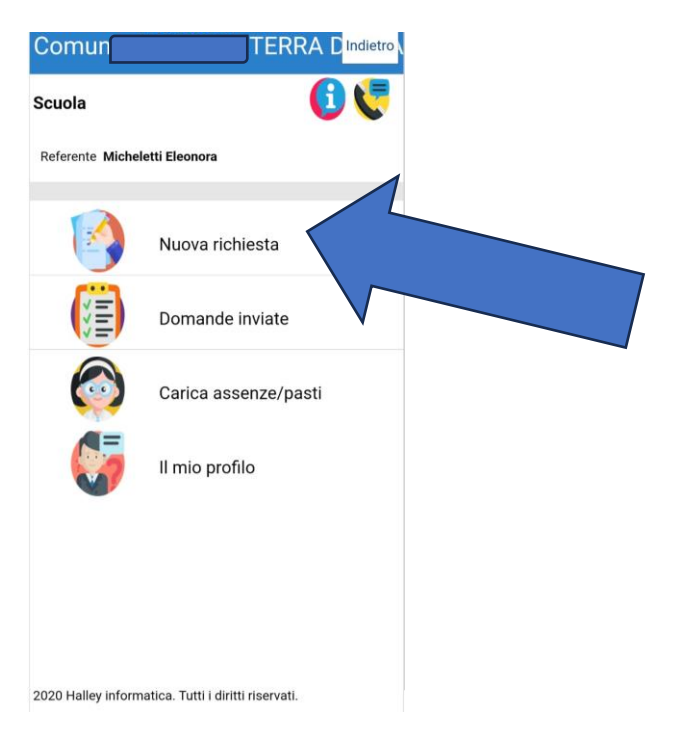

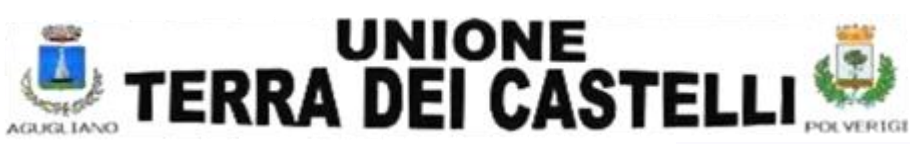

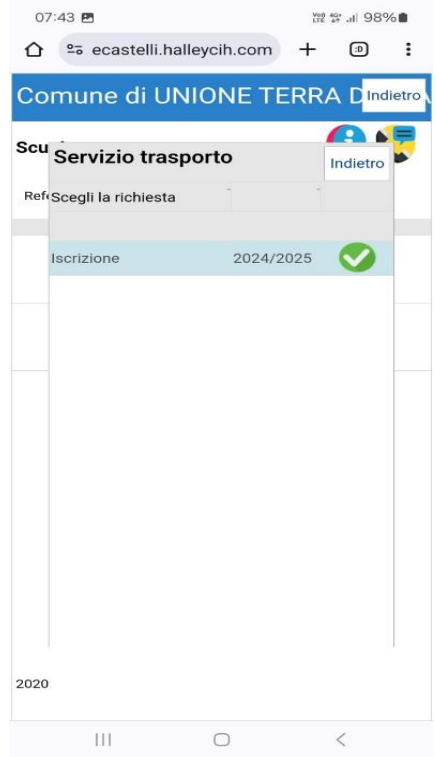

## PROCEDURA

## informazioni sui servizi che si possono richiedere nella pagina

| Comune di POLVERIGI                                                                                                    |                                                                                                    |                                                                                                    |                                                                                                    | Indietro                                                                              |
|----------------------------------------------------------------------------------------------------|----------------------------------------------------------------------------------------------------|----------------------------------------------------------------------------------------------------|----------------------------------------------------------------------------------------------------|---------------------------------------------------------------------------------------|
| Servizi a domanda individuale                                                                                                    |                                                                                                    | Referente                                                                                                    | Codice fi                                                                                                    | scale                                                                                 |
| Benvenuti genitori, in questa pagina avre<br>iscritti alla scuolad'infanizia la "COLOREI<br>(per i bambini dalla seconda alla quintael | e la possibilità di effettuare le iscrizioni per IL TRASPORTO SCOLAS<br>LA° e per i bambini iscritti alla scuola primaria "IV NOVEMBRE" alle l<br>mentiare dei comuni di Agugliano e Polverigi). PER | GTICO (dedicato alle famiglie che sono reside<br>classi a TEMPO MODULO che mangiano U<br>LE INFORMAZIONI SUL SERVIZIO SPECI | anti nei COMUNE Di Polverigi e Osimo), per il<br>14 volta alla settimanal) infine ci si può iscrive<br>FICO SI PREGA DI LEGGERE LE INFORMA | SERVIZIO MENSA (per i bambini<br>e al SERVIZIO CORSO DI NUOT<br>TIVE SOTTO RIPORTATE. |
| Scarica allegati                                                                                                    | COME PAGARE IL SERVIZIO                                                                                                    |                                                                                                    |                                                                                                    |                                                                                       |
|                                                                                                    | I                                                                                                    | <b></b>                                                                                                    | ,                                                                                                    |                                                                                       |
| Ø                                                                                                    | Nuova richiesta                                                                                                    |                                                                                                    | Domande inviate                                                                                                    |                                                                                       |
| Ø                                                                                                    | Caricamento assenze/pasti                                                                                                    |                                                                                                    | Il mio profilo                                                                                                    |                                                                                       |
| A chi rivolgersi                                                                                                    |                                                                                                    |                                                                                                    |                                                                                                    |                                                                                       |
| Via G. Leopardi, 5                                                                                                    |                                                                                                    | protocollo@unionecastelli.it                                                                                                |                                                                                                    |                                                                                       |
|                                                                                                    |                                                                                                    |                                                                                                    |                                                                                                    |                                                                                       |
| Informazioni generali                                                                                                    | da leggere SEMPRE 🍗 cliccare p                                                                                                    | er inserire una nuova                                                                                                    | richiesta 🗛 info su                                                                                                    | Ille domande                                                                          |

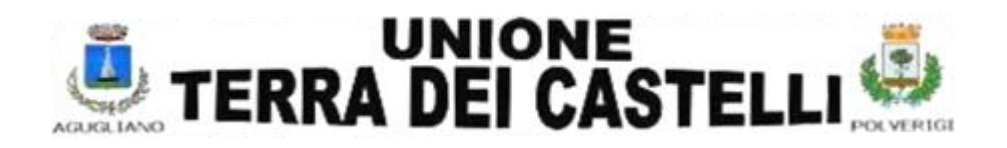

#### COMINCIARE A COMPILARE IL MODULO (qui sotto suddiviso in tre parti per comodità)

| Referente Codice fiscale Indirizzo *  indirizzo email indirizzo email cellulare * cellulare * cellulare telefono numero relazione referente-alunno * esempio: genitore, tutore INSERIRE IL TIPO DI RELAZIONE CON L'ALUNNO (MADRE/PADRE/NONNO/A)                                                                                                    | crizione - servizio colon    | a marina ner hamhini -    |                |             | 2025/2026             |                       |                              |
|----------------------------------------------------------------------------------------------------|------------------------------|---------------------------|----------------|-------------|-----------------------|-----------------------|------------------------------|
| Referente       Codice fiscale         Indirizzo *       ivia e civico         email *       indirizzo email         indirizzo email       cellulare *         relazione referente-alunno *       esempio: genitore, tutore         unune or       autorizzo me stesso al ritiro         interverte       autorizzo me stesso al ritiro         interverte       interverte         INSERIRE IL TIPO DI RELAZIONE CON L'ALUNNO (MADRE/PADRE/NONNO/A) |                              |                           |                |             |                       |                       |                              |
| Indirizzo* via e civico comune di residenza* comune di residenza<br>email* indirizzo email cellulare cellulare cellulare cellulare telefono numero<br>relazione referente-alunno* esempio: genitore, tutore autorizzo me stesso al ritiro adulti auto<br>INSERIRE IL TIPO DI RELAZIONE CON L'ALUNNO (MADRE/PADRE/NONNO/A)                                                                                                    | Referente                    |                           |                |             | Codice fiscale        |                       |                              |
| email *       indirizzo email       cellulare *       cellulare       telefono       numero         relazione referente-alunno *       esempio: genitore, tutore       autorizzo me stesso al ritiro       adulti autorizzo         INSERIRE IL TIPO DI RELAZIONE CON L'ALUNNO (MADRE/PADRE/NONNO/A)       interventere       interventere       interventere                                                                                        | Indirizzo *                  | via e civico              |                |             | comune di residenza * | comune di residenza   | Q                            |
| relazione referente-alunno * esempio: genitore, tutore autorizzo me stesso al ritiro adulti auto<br>INSERIRE IL TIPO DI RELAZIONE CON L'ALUNNO (MADRE/PADRE/NONNO/A)                                                                                                    | email *                      | indirizzo email           |                | cellulare * | cellulare             | telefono              | numero di telefono           |
| INSERIRE IL TIPO DI RELAZIONE CON L'ALUNNO (MADRE/PADRE/NONNO/A)                                                                                                    | relazione referente-alunno * | esempio: genitore, tutore |                |             |                       | autorizzo me stesso a | al ritiro adulti autorizzati |
| INSERIRE IL TIPO DI RELAZIONE CON L'ALUNNO (MADRE/PADRE/NONNO/A)                                                                                                    |                              |                           |                |             |                       |                       |                              |
| INSERIRE IL TIPO DI RELAZIONE CON L'ALUNNO (MADRE/PADRE/NONNO/A)                                                                                                    |                              | •                         |                | "           |                       |                       |                              |
|                                                                                                    | INS                          | ERIRE IL TIPO DI RELAZIO  | ONE CON L'ALUI | NNO (MADRE/ | /PADRE/NONNO/         | A)                    |                              |

### Obbligatorio: BARRARE SE IL GENITORE ASPETTA IL BAMBINO ALLA DISCESA altrimenti accedere cliccando "ADULTI AUTORIZZATI" PER INSERIRE I DATI DEL DELEGATO (AGGIUNGERE ANCHE IL DOCUMENTO)

| dati dell'alunno                                                                         |                                                           |             |                                                       |                             |                       |                                                                                                    |                                                        |                                            |         |
|------------------------------------------------------------------------------------------|-----------------------------------------------------------|-------------|-------------------------------------------------------|-----------------------------|-----------------------|----------------------------------------------------------------------------------------------------|--------------------------------------------------------|--------------------------------------------|---------|
| alunno *<br>sesso *<br>indirizzo *<br>classe da frequentare<br>alunno diversamente abile | coghome<br>M o F<br>via e civico<br>primo figlio iscritto | nom<br>data | e<br>di nascita *<br>scuola *<br>secondo figlio iscri | data di nascita<br>⊻<br>tto | codic<br>comu<br>comu | ce fiscale *<br>une di nascita *<br>une di residenza *<br>discesa autonoma<br>terzo figlio iscritto | codice fiscale<br>comune di nascit<br>comune di reside | a<br>mza<br>quarto figlio iscritto e oltre | 0       |
|                                                                                          |                                                           |             |                                                       |                             |                       |                                                                                                    |                                                        |                                            |         |
| ulteriori indicazioni                                                                    | note da comunicare a comune                               |             | altre info                                            | ormazioni                   |                       |                                                                                                    |                                                        | altri a                                    | llegati |
| Note per la Conerob                                                                      | us o per il comune                                        |             | ~                                                     |                             |                       |                                                                                                    |                                                        |                                            |         |

Obbligatorio rispondere a tutte le domande

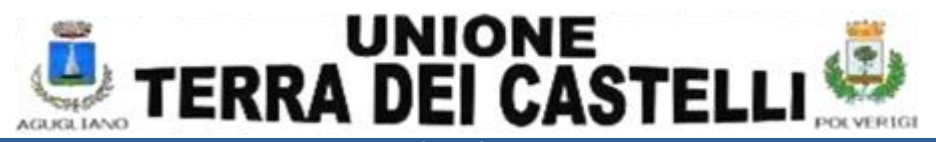

domanda

SOLO PER CHI HA ISEE SUPERIORE A 14000 Euro - QUALE SERVIZIO DI TRASPORTO VUOLE ATTIVARE? SOLO PER CHI HA ISEE INFERIORE A 14000 Euro - QUALE SERVIZIO DI TRASPORTO VUOLE ATTIVARE?

E' stato informato che in caso di "delegato al ritiro del bambino dal mezzo" è OBBLIGATORIO allegare o inserire i dati della carta d'identità di ulteriori delegati?

SOLO PER CHI HA SCELTO IL SERVIZIO "NAVETTA" DELLA SCUOLA MEDIA - Scegliere una o più fermate di DISCESA:

Scegliere l'anno della classe frequentata per A.S. 25/26:

## CONFERMARE LA DOMANDA PER INVIARLA

| 📀 Conferma                                                                      |  |
|---------------------------------------------------------------------------------|--|
| Confermando l'operazione si accetta quanto riportato nelle Informative.         |  |
| Lo stato della domanda potrà essere consultato nella sezione "Domande inviate". |  |
| Si vuol proseguire?                                                             |  |
|                                                                                 |  |
| Si No                                                                           |  |

QUESTO NUMERO, PER MOTIVI DI PRIVACY, SARA' IDENTIFICATIVO DELLA VOSTRA ISTANZA.

VERRA' DATO SUBITO IL NUMERO DI PROTOCOLLO CORRISPONDENTE.

QUESTO NUMERO, PER MOTIVI DI PRIVACY, SARA' IDENTIFICATIVO DELLA VOSTRA ISTANZA.

PER ISCRIVERE ALTRI FIGLI si potrà utilizzare lo stesso ingresso cliccando ok sulla seguente richiesta

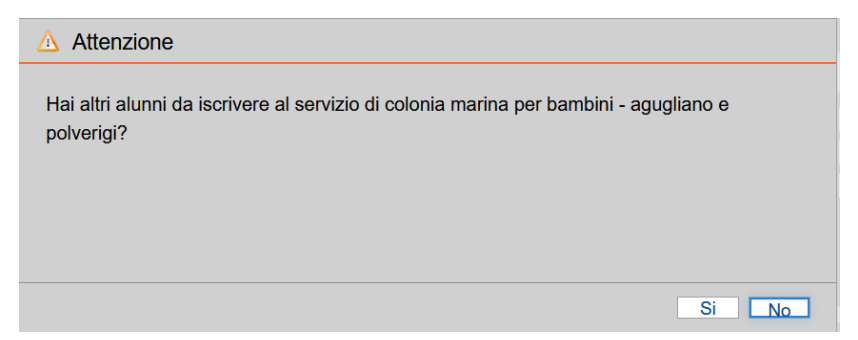